# Acesso à Plataforma de Formulários através dos canais do Município de Almada

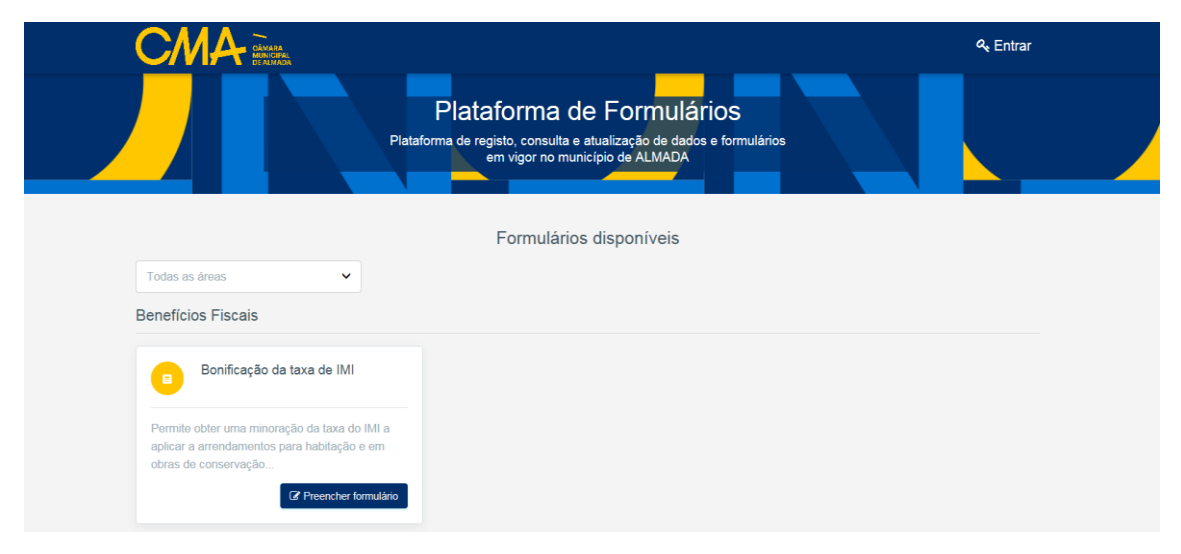

Deve aceder à Plataforma de Formulários através do link <u>https://formularios.cm-almada.pt/</u>

## Passo 1: Acesso à plataforma de formulários e registo

- Selecionar o Agrupamento de Escolas de Frequência do/a seu/sua educando/a
- Clicar em Preencher formulário

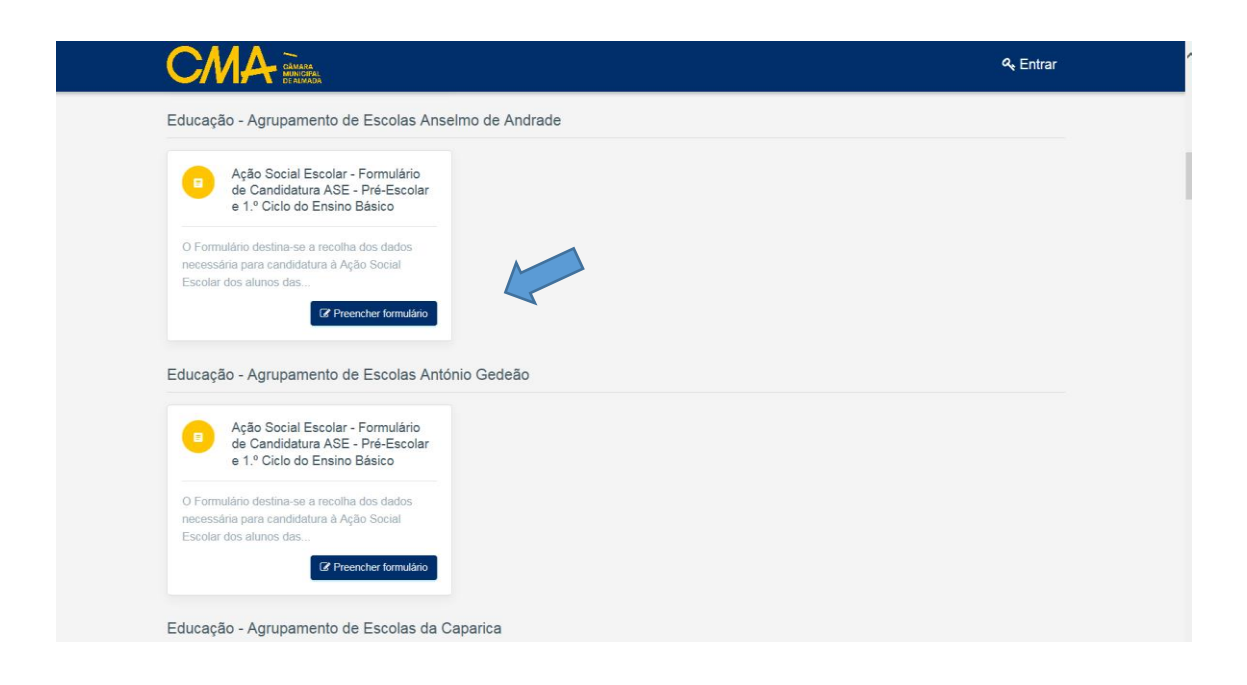

• Caso seja a primeira vez que acede ao site institucional do Município de Almada, será necessário efetuar **o registo (Criar Conta)** 

|                      | Bem-vindo aos canais do<br>Município de Almada                                                                                                    |                                                         |
|----------------------|----------------------------------------------------------------------------------------------------|---------------------------------------------------------|
| Se é pi<br>utilizado | imeira vez que acede por via deste novo Canal Online da CM<br>r registado numa das plataformas formulários online ou bene<br>favor confirme os seus dados de acesso por via da opção Cr | Almada ou se já é<br>fícios públicos, por<br>iar Conta. |
| Posterio             | mente irá receber uma mensagem na sua conta de correio ele<br>registar a nova password e finalizar o seu registo.                                                                       | etrónico, de forma a                                    |
|                      |                                                                                                    |                                                         |
|                      | Nome de utilizador *                                                                                                    |                                                         |
|                      | 1                                                                                                    |                                                         |
|                      | Palavra-passe *                                                                                                    |                                                         |
|                      |                                                                                                    |                                                         |
|                      | ENTRAR CRIAR CONTA                                                                                                    |                                                         |

- Colocar um e-mail válido
- Colocar uma Palavra-Passe
- Criar Conta

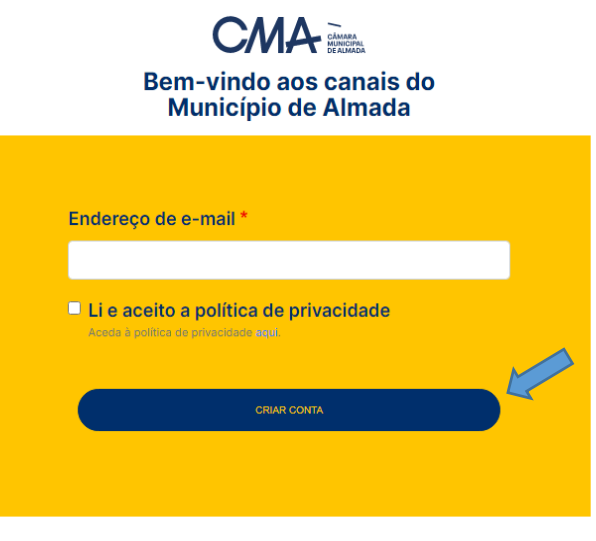

| Voltar | para | o site |
|--------|------|--------|
|--------|------|--------|

• Após clicar em criar conta, será enviado um link para o e-mail indicado, para criação de uma password de acesso, sendo gerado automaticamente um nome de utilizador

Obrigado por se registrar no site da Câmara Municipal de Almada.

Através do link infra pode entrar no site e alterar a sua password. Este link só poderá ser usado uma vez!

http://sso.cm-almada.pt/user/reset/3036/1628586684/mNKxsxUTHKMnu3b33vNoOP3KRGlfS1UrX5k-CHJz2\_4

Após definir a sua password, pode fazer login em <u>http://sso.cm-almada.pt/user</u>.

| Endereço de e-mail *                                                                       |                                                                                                    |
|--------------------------------------------------------------------------------------------|----------------------------------------------------------------------------------------------------|
| abcdef@gmail.com                                                                           |                                                                                                    |
| Um endereço de e-mail válido. Todos os e-mails serão enviados para este endereço de e-mail | . O endereço de e-mail não será público e será usado apenas para recuperação da palavra-passe ou para receber notificações. |
| Palavra-passe                                                                              |                                                                                                    |
|                                                                                            |                                                                                                    |
|                                                                                            |                                                                                                    |
| Força da palavra-passe:                                                                    |                                                                                                    |
| Confirme a palavra-passe                                                                   |                                                                                                    |
|                                                                                            |                                                                                                    |
| Correspondência de palavras-passe:                                                         |                                                                                                    |
| Para alterar a palavra-passe, insira a palavra-passe em ambos os campos.                   |                                                                                                    |
| Guardar                                                                                    |                                                                                                    |

- Após a criação da password de acesso, será direcionado para o preenchimento do formulário de Candidatura ASE
- Clicar em "Preencher manualmente" caso não disponha de Chave Móvel Digital e/ou Leitor de Cartões

|                                                                                                    | Preenchimento de Formulário                                                                                                    |  |  |  |
|----------------------------------------------------------------------------------------------------|----------------------------------------------------------------------------------------------------|--|--|--|
| Ação Social Escolar - Formulário de C                                                                                             | Candidatura ASE - Pré-Escolar e 1.º Ciclo do Ensino Básico - Modelo EDUC14<br>Passo 1/3 - Obtenção de dados                                                                                                  |  |  |  |
| O preenchimento do formulário requer a indicação de alguns dos<br>preencheu, preencher novos formulários de que necessite, bem co | seus dados, bem como o registo nesta plataforma, que lhe permitirá, mais tarde, consultar os formulários que<br>omo fazer valer os seus direitos ao abrigo do Regulamento Geral de Proteção de Dados (RGPD). |  |  |  |
| Obter dados do Cartão de Cidadão<br>cartilo de cidadão<br>Para mais informações sobre a forma de utilização do Car                | Obter dados do Cartão de Cidadão<br>Cartilore consta<br>Para mais informações sobre a forma de utilização do Cartão de Cidadão, clique aqui                                                                  |  |  |  |
| Chave Móvel Digital<br>CHAVE MÓVEL Para mais informações sobre a forma de utilização da Che                                       | Chave Móvel Digital<br>Para mais informações sobre a forma de utilização da Chave Móvel Digital, cilque <b>aqui</b>                                                                                          |  |  |  |
| Preencher manualmente                                                                                                    | Preencher manualmente                                                                                                    |  |  |  |
|                                                                                                    | ♦ Voltar                                                                                                    |  |  |  |
| Câmara Municipal de Almada<br>Chatel Reeiro Teleos<br>Largo 5 de Outubro, nº 34<br>2805-119 ALMADA                                | Política de privacidade e segurança                                                                                                    |  |  |  |
| Contactos                                                                                                    | Camara Municipal de Almada     Plataforma de benefícios públicos                                                                                                    |  |  |  |
| ा 🗘 में 💽 🚞 😭 💁 🗐 🧔                                                                                                    | R <sup>A</sup> 🕜 🎕 کې 🗾 💴 ۱۵/27 🖏                                                                                                    |  |  |  |

#### Passo 2: Preenchimento do Formulário

- Deve preencher todos os campos e confirmar os dados de preenchimento
- No final do formulário (Ponto 3), deve escolher a atribuição de escalão de Ação Social Escolar aplicável, anexando os documentos de suporte (diferem dependendo do escalão/situação escolhida - ver tabela infra)

#### 3 - Atribuição de escalão de Ação Social Escolar

#### \* Atribuição de escalão de Ação Social Escolar

Escolha o escalão de Ação Social Escolar onde a criança/aluno(a) se enquadra, submetendo os documentos solicitados no escalão selecionado.

v

1.º Escalão do Abono de Família - Escalão A da Ação Social Escolar 2.º Escalão do Abono de Família - Escalão B da Ação Social Escolar Necessidades de Saúde Especiais Desemprego Ilegalidade Institucionalização Refugiados Redugiação Excecional

| Atribuição de escalão de Ação Social Escolar                          | Documento                                                                                                    |
|-----------------------------------------------------------------------|----------------------------------------------------------------------------------------------------|
| 1.º Escalão do Abono de Família - Escalão A da<br>Ação Social Escolar | 🏷 Declaração de Abono de Família (obrigatória)                                                                                                    |
| 2.º Escalão do Abono de Família - Escalão B da<br>Ação Social Escolar | 🏷 Declaração de Abono de Família (obrigatória)                                                                                                    |
| Necessidades de Saúde Especiais                                       | 🏷 Declaração de Abono de Família (obrigatória)                                                                                                    |
| Desemprego                                                            | Declaração de Abono de Família (obrigatória) Declaração de Situação de Desemprego (obrigatória)                                                                       |
| llegalidade                                                           | や Declaração SEF que comprove pedido de nacionalidade<br>Portuguesa (obrigatória)<br>や Recibos de Vencimento (obrigatório)                                            |
| Institucionalização                                                   | 🏷 Declaração Institucionalização (obrigatória)                                                                                                    |
| Refugiados                                                            | 🏷 Declaração de Pedido de Proteção Internacional (opcional)                                                                                                    |
| Reavaliação Excecional                                                | <ul> <li>Declaração de Abono de Família (opcional)</li> <li>Documento de Informação Social (opcional)</li> <li>Parecer Favorável do Agrupamento (opcional)</li> </ul> |

Para carregar os documentos no formulário deve ter em atenção a dimensão do anexo, podendo o mesmo apresentar um formato muito "pesado" para carregar, pelo que o ficheiro a anexar deve ser uma imagem ou um PDF que não deve exceder os 300Kb

### Passo 3: Submissão do Formulário

- Após preenchimento dos campos obrigatórios, clicar em seguinte e submeter formulário
- Clicar novamente em submeter
- Receberá no seu e-mail notificação de submissão de Formulário na Plataforma
- Após validação do Estabelecimento de Ensino, ser-lhe-á dada indicação via *e-mail* do Deferimento/Indeferimento do processo de candidatura ASE.